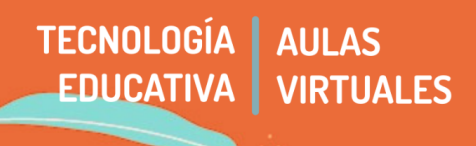

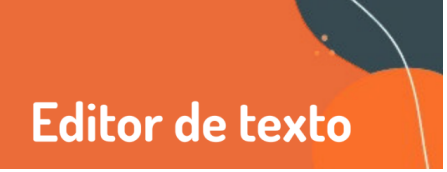

A partir de la demanda de cátedras que utilizan especialmente el sonido, y evaluando las ventajas y desventajas instalamos en nuestras aulas virtuales el editor de texto Atto. Recorreremos algunas de las especificidades.

Un editor de texto aparece dentro de una aula virtual cada vez que debo trabajar con algún texto, como foros, wikis, tareas etc.

Veamos algunas particularidades y posibilidades de Atto:

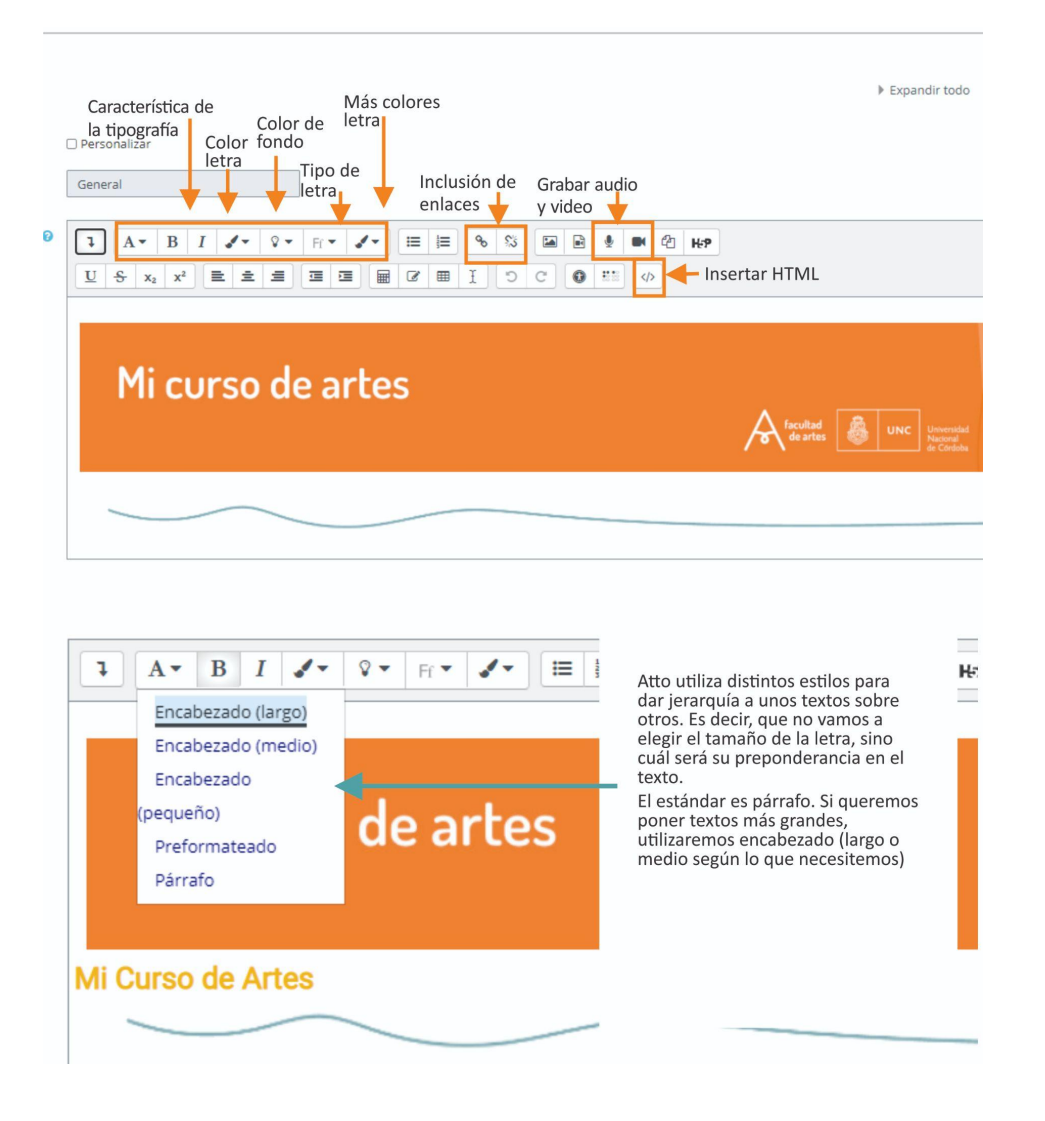

Este editor, entonces, propone diferentes opciones que nos permiten darle forma a la información que queremos presentarle a los estudiantes. Repasemos las más importantes:

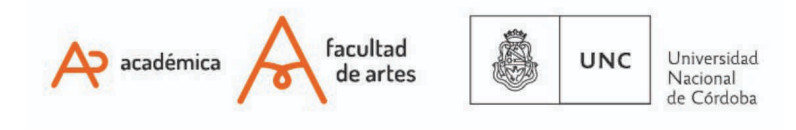

**Ampliar las opciones de edición:** Para poder visualizar todas las opciones de edición del texto, deberemos clickear en la flecha que indica hacia abajo que se encuentra a la izquierda, que se de la barra de menú.

**Modificar tipografías**: justo a su lado, tenemos todas las opciones para modificar la tipografía. En el cuadro superior, vemos que podemos: cambiar el color de la letra (tenemos dos ítems que nos dan esta posibilidad), el tipo de letra (es decir, elegir la tipografía a utilizar) y el fondo de color de las mismas. Como mencionamos en la segunda imagen, Atto no permite elegir el tamaño de la letra sino que utiliza distintos estilos para variar la jerarquía de la información insertada.

**Inclusión de enlaces:** como es habitual en este tipo de editores, Atto tiene la posibilidad de que incluyamos links que pueden ampliar la información brindada o ser de interés para el tema que estemos tratando.

**Grabar notas de voz:** la particularidad más importante que tiene Atto, es que permite incorporar notas de voz. Esto lo hacemos a través del ícono de micrófono que se encuentra en el menú, el que despliega una imagen como la que vemos a continuación:

| Nombre de la tarea | •                                                                        |   |
|--------------------|--------------------------------------------------------------------------|---|
| Descripción        | ● A • B I ✓ • Ⅲ Ⅲ ● S Ⅲ ₽ ♥ ♥ @ U S x₂ x² ≧ ≟ Ξ<br>□ Ξ Ⅲ ♂ Ⅲ ↓ ⊃ C ♥ № Ø |   |
|                    | Editor de texto nuevo                                                    |   |
| Abre esto:         |                                                                          |   |
| Grabar audio       | ×                                                                        | l |
|                    | Iniciar grabación                                                        |   |

Secretaría Académica - Facultad de Artes - UNC

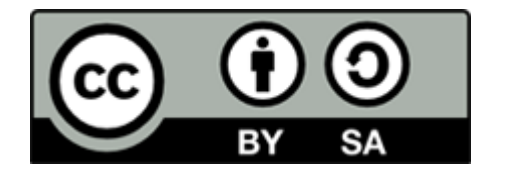

Este material se distribuye bajo una Licencia Creative Commons Atribución-Compartirlgual 2.5 Argentina.

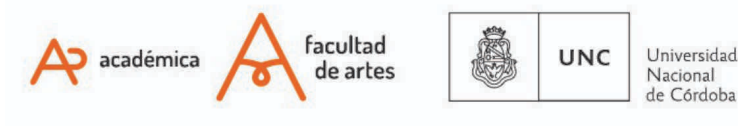